## 医院信息填写流程

- 1、 打开卫计委网站 <u>http://zgcx.nhfpc.gov.cn:9090/doctor</u>
- 2、 填写信息点击查询

| 会 中华,<br>National | 人民共和国国家卫生健康委员<br>Health Commission of the People's Republic of | <b>근소</b><br>China                                                                                     |
|-------------------|----------------------------------------------------------------|----------------------------------------------------------------------------------------------------|
| 医生执业注             | 册信息查询                                                          | <b>三</b> 问题<br>反馈                                                                                      |
| 所在省份:             | \$                                                             | 1、查询数据截止到2018年8月7日0时。<br>2 信息数据结果以各省 白治区 直辖市卫生计                                                        |
| 医师姓名 :            | 请输入医师姓名                                                        | 生委数据为准;<br>3、夜晚21点至早晨7点系统进行维护,不能提供                                                                     |
| 所在医疗机构:           | 请输入所在医疗机构                                                      | 查询。<br>                                                                                                |
| 验证码:              | 请输入验证码<br>                                                     | 所有查询条件为必填项;<br>姓名:请输入全名;<br>所在医疗机构:至少输入机构名称中连续的4个字<br>即可模糊查询。比如:医疗机构名称为"中国医学<br>科学院北京协和医院",输入"协和医院"即可。 |
|                   | <u>査</u> 询                                                     |                                                                                                    |

3、 弹出医生基本信息后,点击详情查看医生全部信息

| 医生执业注   | 田信息到        | 查询                |          |      |                                                                                       | <b>三</b> 问题<br>定馈 |  |
|---------|-------------|-------------------|----------|------|---------------------------------------------------------------------------------------|-------------------|--|
| 所在省份:   | 6.075       |                   |          | \$   | 1、查询数据截止到2018年8月7日0时。<br>2、信息数据结果以各省、自治区、直辖市卫生计<br>生委数据为准;<br>3、夜晚21点至早晨7点系统进行维护,不能提供 |                   |  |
| 医师姓名:   | 9.5         |                   |          |      |                                                                                       |                   |  |
| 所在医疗机构: | 2.0503      | 16k               |          |      | 查询。<br>————————————————————————————————————                                           |                   |  |
| 验证码:    | WHEZ        | ⊂R <sub>in−</sub> | 24       |      | 所有查询条件为必填项;<br><b>姓名</b> :请输入全名;                                                      |                   |  |
|         | AT 34<br>查询 |                   |          |      | 所在医疗利用:至少输入机构名利中连续的补不<br>即可模糊查询。比如:医疗机构名称为"中国医学<br>科学院北京协和医院",输入"协和医院"即可。             |                   |  |
| 执业地点    | 姓名          | 性别                | 医师级别     | 医师类别 | 所在医疗机构                                                                                | 详细                |  |
| 4.98    | 0.0         | 8                 | 10:00879 | +8   | 北京和水田市路                                                                               | 详细                |  |

4、请对照详情页中的机构备案信息填写您的医院信息

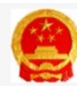

## 中华人民共和国国家卫生健康委员会

National Health Commission of the People's Republic of China

## 1、查询数据截止到2018年8月7日0时。 2、信息数据结果以各省、自治区、直辖市卫生计生委数据为准。 3、夜晚21点至早晨7点系统进行维护,不能提供查询。 姓名: 2.2 性别: 81 医师级别: 1.4231 执业类别: 48 6.675 141110000300733 执业地点: 执业证书编码: 主要执业机构: 北京的大陸開展 中國教育 执业范围: 200422028 发证(批准)机关: 多机构备案信息: 机构名称 有效期 备案机关 101010-00311033-0088 化氯基甲酸氢基基 北京市和平衡区路 1403210 2.015x8343345828 2012/08/07 10:05:00 MARIE COLORADO MARIE COLORADO 100809-100 PARTER

注:医院名称不得填写简称,一定要按照卫计委网站查询的名称填写;在职时间一定要对应 卫计委登记时间,若卫计委未登记有效期请选择长期。